## 学校タブレット接続の手引き

四日市市教育委員会

がっこう 学校のタブレットを貸出用Wi-Fiルータで使用する際の設定

教室で使用しているタブレットを答案庭に持ち帰って貸出用Wi-Fiルータで使用する場合は、ネット ワークの設定を切り替える必要があります。

いたの手順で設定を切り替えてください。

1.タブレットにACアダプタを敢り付けて電源を入れます。

※充電が十分にされている場合、ACアダプタは接続しなくても構いません。

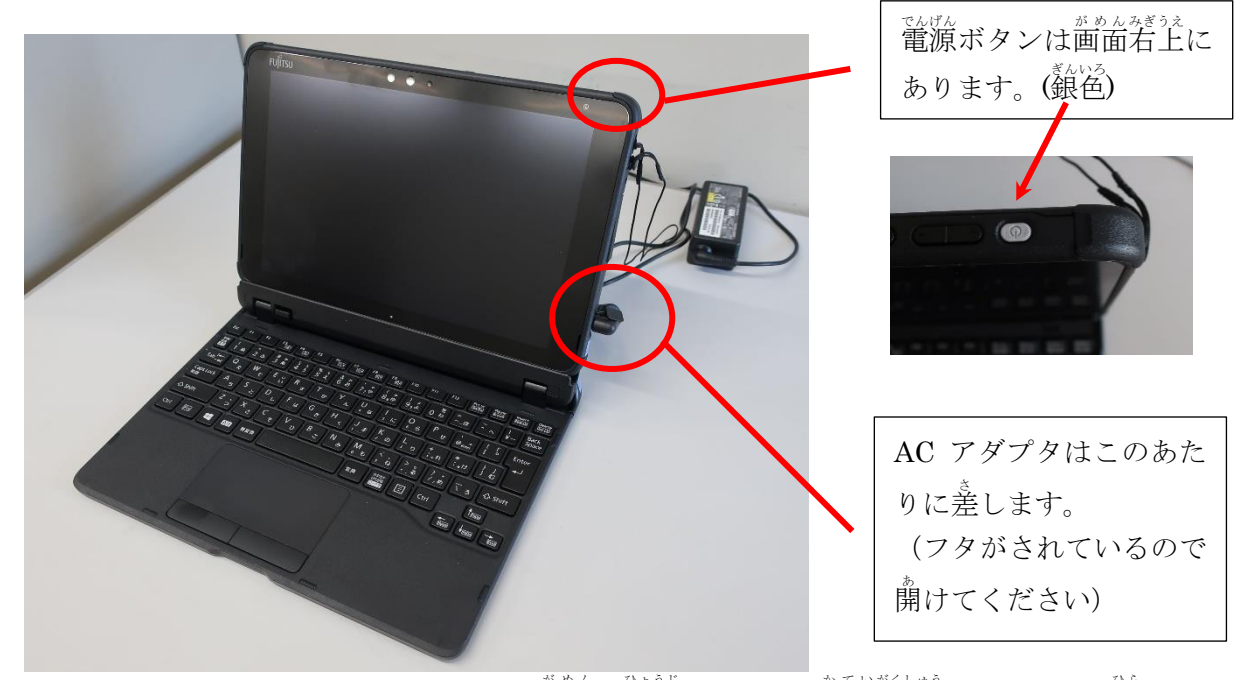

2. いつものとおりログインし、デスクトップ画面が表示されたら「家庭学習」フォルダを開きます。

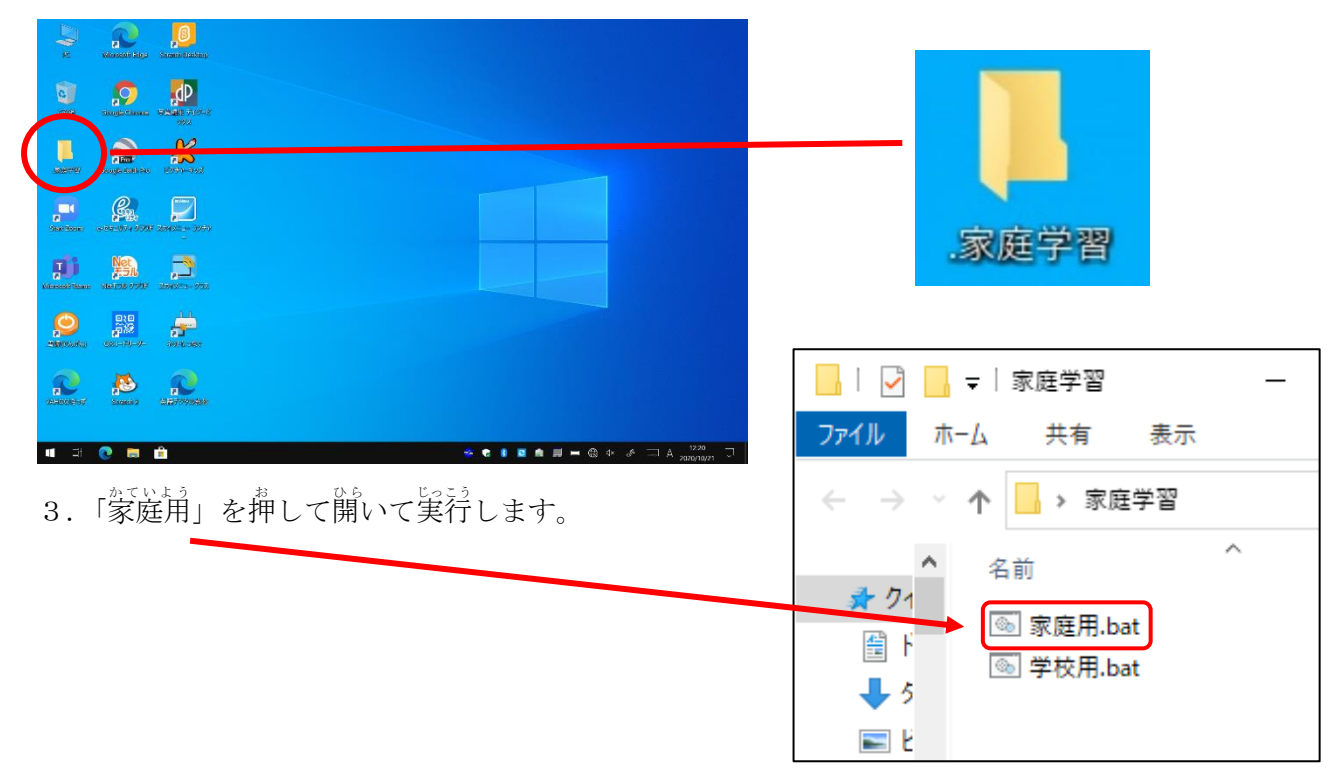

4. 下のような葡萄が出てネットワーク設定が家庭用に変更されます。

<sup>みぎ がめん で お と</sup> 右の画面が出たら、右上の×を押して閉じ る。

| 設定                                        | X                                                              |
|-------------------------------------------|----------------------------------------------------------------|
| 命 ホーム                                     | プロキシ                                                           |
| 設定の検索・・・・・・・・・・・・・・・・・・・・・・・・・・・・・・・・・・・・ | 自動プロキシ セットアップ                                                  |
| ネットワークとインターネット                            | イーサネットまたは Wi-Fi 接続にプロキシ サーバーを使います。これ<br>らの設定は、VPN 接続には適用されません。 |
| ● 状態                                      | 設定を自動的に検出する                                                    |
| e                                         | ره 🚺                                                           |

5. Wi-Fiルータとの接続の設定

タブレットの画面右下(時計の近く)の無線LAN マーク(地球のようなマーク)を押します。

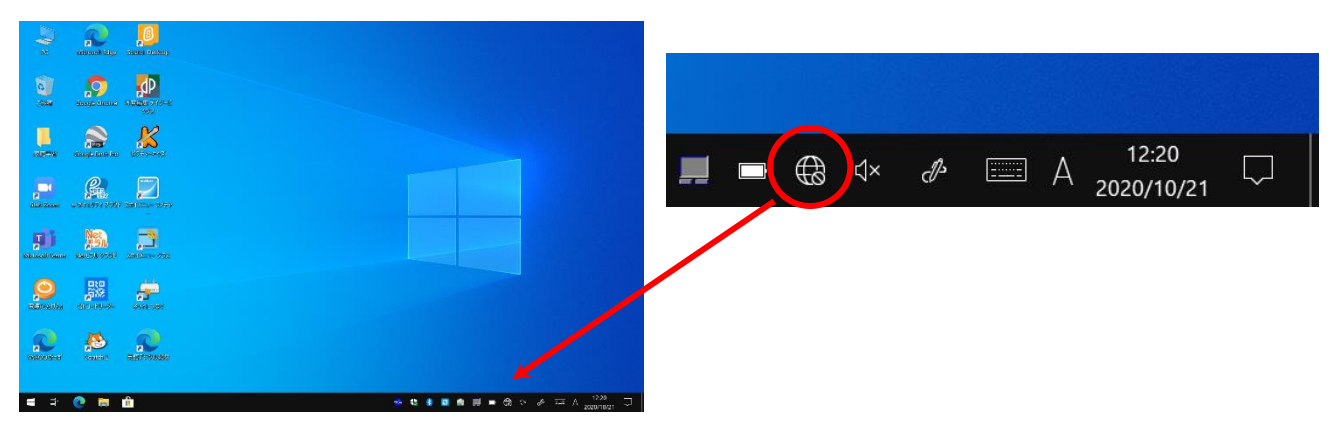

6. Wi-Fi ルータの選択

No. No.

a R 🕐 🗖 👜 🛷

貸出用 Wi-Fi ルータの外箱裏面にあるシールの「プライマリ SSID」を選んで「接続」ボタンを 押します。

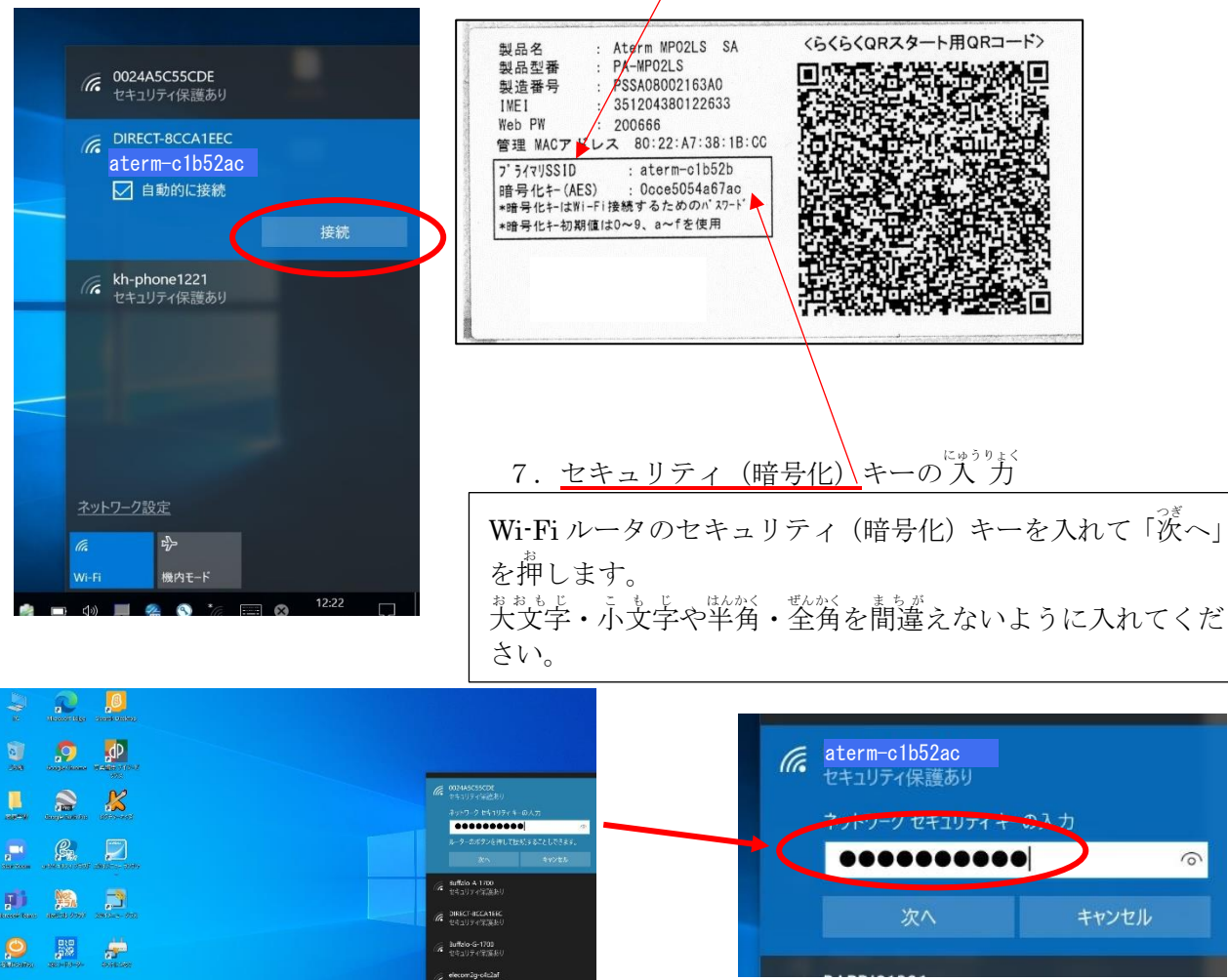